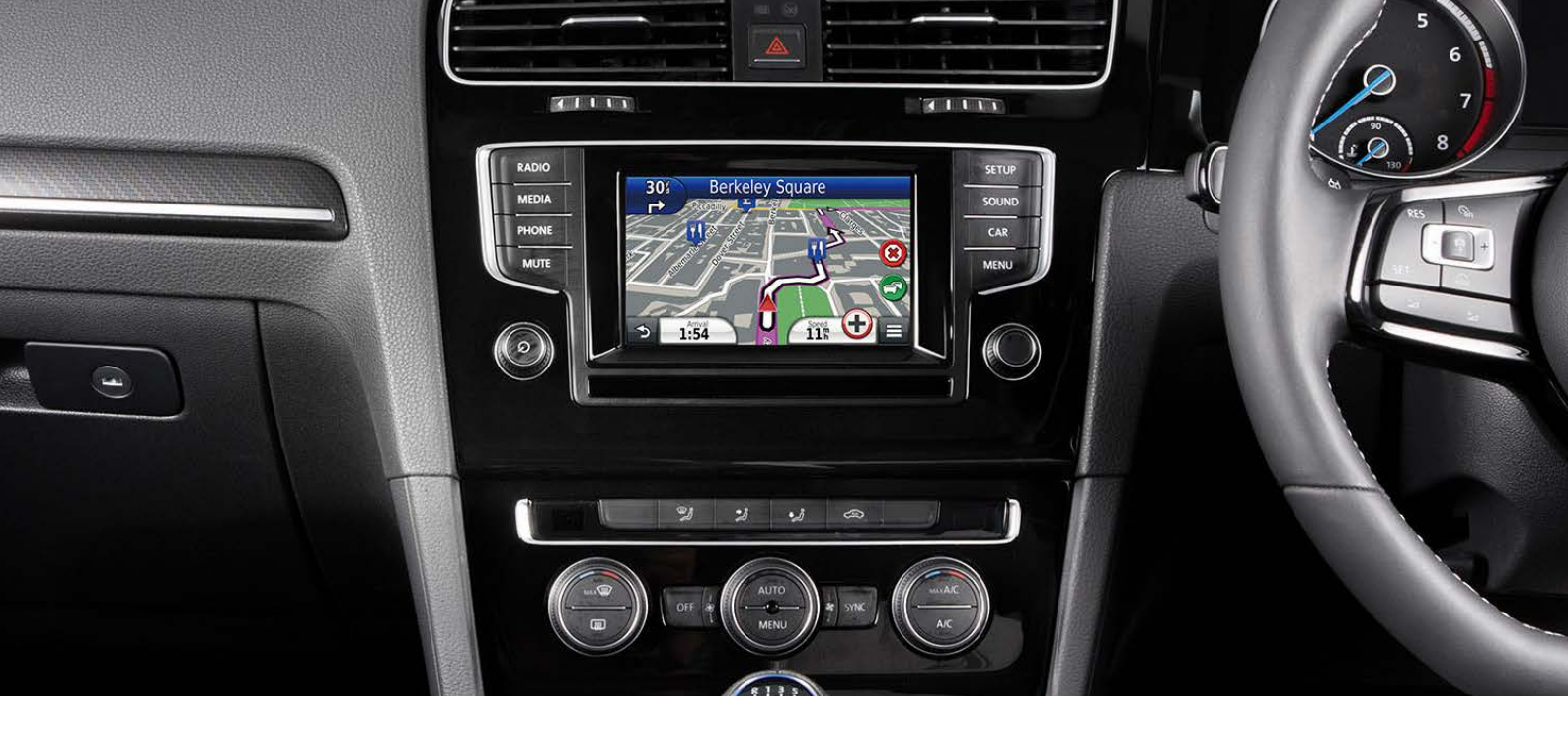

## Activation of TMC (Traffic Information) for Kenwood's Optional Navigation Upgrade MIB1

Step 1 - Get Unit ID from system:

From the **"Where To / View Map"** screen, press **SETTINGS > TRAFFIC > SUBSCRIPTIONS > +** 

NB: Make a note of the 10-digit number

## Step 2

Create an account with Garmin:

- Go to: <u>https://my.garmin.com/mygarmin/login.htm</u>
- •
- Click on "myGarmin" tab
- Click on "Create New Account" and create an account

Step 3 - Call Garmin on 02380 662894 and ask for a UK TMC subscription

**Step 4** - Log back into your account and you should now have the option to "**Activate TMC**" subscription – use the 10-digit unit ID found in Step 1 (above) - you will be provided with a 25-character unlock code

Step 5 - Enter this code in the menu system:

From the "Where To / View Map" screen, press SETTINGS > TRAFFIC > SUBSCRIPTIONS > +

## KENWOOD

JVCKENWOOD U.K. Limited 12 Priestley Way, London, NW2 7BA, United Kingdom

TMC-MIB1-0415-V1